## Sonata — перенести дані на інший комп'ютер

Для перенесення даних на інший комп'ютер необхідно виконати наступні дії:

На початковому комп'ютері:

- 1. Натиснути **Меню Резервна копія Створити**
- Вибрати профілі організацій для перенесення і натиснути Зберегти
  х
- Вибрати де зберегти файл з резервною копією і натиснути Зберегти

## На цільовому комп'ютері:

- 1. Перенести файл з резервною копією з вихідного комп'ютера, наприклад на флешці або по мережі
- 2. Встановити Cонату (<u>https://sonatazvit.com.ua/uk/download/</u>)
- Натиснути Меню Резервна копія Відновити і вибрати файл з резервною копією
- 4. Вказати профілі підприємств, які необхідно відновити і натиснути кнопку Відновити
  ▼
- 5. Зайти в налаштування профілю підприємства на вкладку Цифровий підпис і встановити позначки Запам'ятовувати пароль до ключа (потрібно буде ввести пароль до ключів ЕЦП)
- 6. Зберегти налаштування профілю